## SEARCH PA LAND RECYCLING PROGRAM SITES

The Pennsylvania DEP Land Recycling Program (LRP) offers a searchable resource that will allow a user to search/review the history of sites that either currently are enrolled in or have successfully achieved a remediation standard in the Land Recycling Program.

This report can be reviewed by the user online, or, may be downloaded to sort through the data at the users' convenience. The data within this report is refreshed on a daily basis. As always, for a complete history of a specific site, contact the appropriate DEP regional office.

The user has the ability to select from two different reports – Land Recycling Sites – Completed <u>or</u> Land Recycling Sites - In Progress.

**Sites Completed** - As the name implies, these sites have had a Final Report approved by one of DEP's regional offices. This approval may be attained by meeting remediation requirements under single standard or a combination of standards. The fields represented in this report include: Region, County, Municipality, Site Name/Address including eFACTS PF Identification Number, LRP Activity Identification Number, Remediation Category, Contaminant Category, Activity & Use Limitation, Approval Date, and Media of concern. Arrow tabs within the header allow the user to navigate the data. A "Find" box is also present to assist the user in locating a specific site or feature.

**Sites In Progress** - Sites listed as "in progress" means that a Notice of Intent to Remediate (NIR) has been submitted to the DEP for the subject property, but a Final Report has not yet been approved. This report may be reflective of a very wide time frame, beginning with a standard NIR submittal prior to any site investigation work through a completed remediation where the remediator is waiting on additional groundwater monitoring data. The fields represented in this report include: Region, County, Municipality, Site Name/Address including eFACTS PF Identification Number, LRP Activity Identification Number, NIR Received Date, Remediation Category, Contaminant Category, and Media of Concern. Arrow tabs within the header allow the user to navigate the data. A "Find" box is also present to assist the user in locating a specific site or feature.

For each of the above reports, a summary total for the region and county is provided at the beginning of each field. A summary table also is included on the last page of the report.

The eFACTS Primary Facility number may be used to access further information at the online eFACTS website - <u>http://www.ahs2.dep.state.pa.us/eFactsWeb/default.aspx</u>.

An "Export to Excel" button is present at the top of the report. This feature will convert the retrieved data to an \*.xls file that the user may save and sort the data. Additionally, there is also "Select a format" drop down box in the header information that will also allow the user to save the data in other preferred formats.

How to use the Reports:

- 1. When the user opens this feature, the report will be blank. The user must select one or any number of regions from which to retrieve data. If the user is reviewing data from the entire state, the "Select All" box may be selected.
- 2. The user should then click on "View Report" on the right-hand side of the page.
- 3. At this point, the corresponding data will be retrieved.
- 4. The user may then review the data online or Select a Format from the options provided and save the report to their own computer for review at a later time.

Any questions regarding the reports may be addressed to <u>landrecycling@state.pa.us</u>.